## Hoe plan ik mijn eigen kantinedienst?

Je ontvangt in het begin van het jaar een mail van clubinfo@knltbclub.email met als onderwerp: Uitnodiging.

Daarin klik je op de link bij stap 2: Kies Wachtwoord

Je ziet onderstaand scherm:

| WENTE   Hallo en welkom!               |
|----------------------------------------|
| Uw bondsnummer is:                     |
| Kins uw wachtwoord hieronder.          |
| Wachtwoord •                           |
| Wachtwoord (herhaling) +               |
| Bewaar                                 |
| Contact Copyright 2015 - 2018 by KNLTB |

Vul hierin twee keer een zelf te verzinnen wachtwoord in en klik op bewaar. Sluit daarna dit venster met het kruisje rechtsboven.

Ga terug naar de mail en klik op de tweede link onder stap twee: <u>http//mijn.knltb.club</u> Je ziet onderstaand scherm:

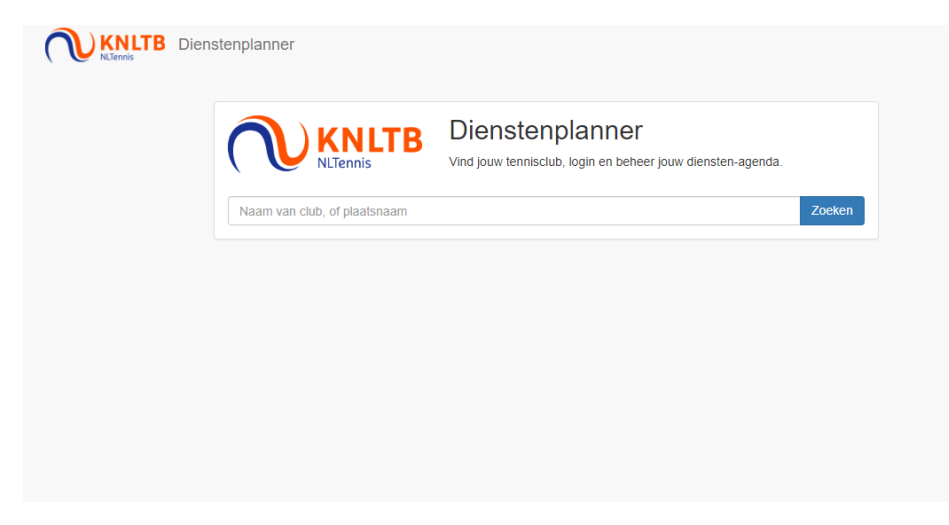

Vul in: Schelde en klik op zoeken. Je ziet onderstaand scherm:

| ) KNLTB Dienstenplanner                                     |
|-------------------------------------------------------------|
| Vind jouw tennisclub, login en beheer jouw diensten-agenda. |
| Schelde Zoeken                                              |
|                                                             |
| 1 club gevonden                                             |
| - nº \$Cke.                                                 |

Klik dan op L.T.C. De Schelde VLISSINGEN en je ziet onderstaand scherm:

| L.T.C. De Scheide                     |                                       |
|---------------------------------------|---------------------------------------|
|                                       | S S S S S S S S S S S S S S S S S S S |
|                                       | VLISSINGEN                            |
| Inloggen                              |                                       |
| Inloggen<br>Inloggen me               | t Bondsnummer T                       |
| Inloggen<br>Inloggen me<br>Bondsnumme | t Bondsnummer T<br>R Clublidnummer    |

Je kan dan in het eerste veld kiezen of je wilt inloggen met je Bondsnummer of Clublidnummer. Deze staan in de mail die je hebt ontvangen.

Vul dan je bondsnummer of clublidnummer in en je wachtwoord en klik op inloggen. Je ziet ongeveer onderstaand scherm:

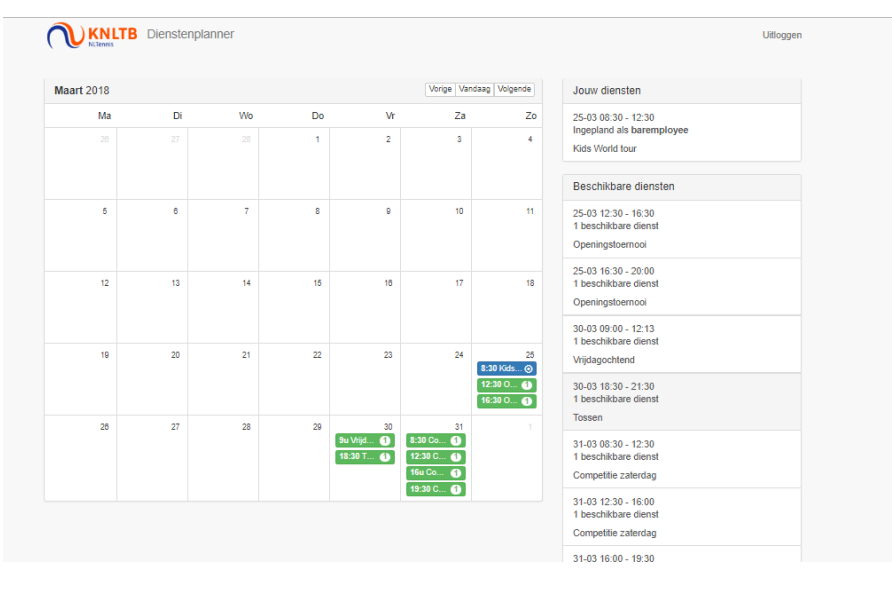

Witte diensten zijn ingevuld en groene diensten zijn nog vrij.

Zoek een (groene) beschikbare dienst klik hier op en klik daarna op inplannen,

let op: hij kan na het inplannen niet meer gewijzigd worden!

Kies zo dan minimaal twee diensten uit en je diensten zijn gepland. Je ziet je eigen diensten blauw. Je kan daarna uitloggen.

Je ontvangt een dag van te voren nog een mail met de herinnering van je dienst.

Wat je moet weten over regels en taken van een kantinedienst kan je ook terug vinden op de site: <u>http://ltcdeschelde.nl/index.php/ledeninformatie/kantinedienst</u>

Doe ook de cursus Instructie Verantwoord Alcoholgebruik zie: http://ltcdeschelde.nl/index.php/ledeninformatie/kantinedienst/drank-horecawet-barvrijwilliger

Succes! En Bedankt!

De Kantinecommissie.